## SIP-TLS Trunk configureren op Unified Communications Manager met een CAondertekend certificaat

## Inhoud

Inleiding Voorwaarden Vereisten Gebruikte componenten Achtergrondinformatie Configureren Stap 1. Gebruik de openbare CA of de optie CA instellen op Windows Server 2003 Stap 2. Controleer uw naam en instellingen Stap 3. Generate en Download de certificaataanvraag (CSR) Stap 4. Teken de CSR met de Microsoft Windows 2003 certificaatautoriteit Stap 5. Ontvang het wortelcertificaat van de CA Stap 6. CA-basiscertificaat uploaden als CallManager Trust Stap 7. CA-teken uploaden via CallManager CSR-certificaat als CallManager-certificaat. Stap 8. Maak SIP Trunk-beveiligingsprofielen Stap 9. Maak SIP-trunks Stap 10. Routepatronen maken Verifiëren Problemen oplossen Verzamel pakketvastlegging op CUCM CUCM-sporen verzamelen

### Inleiding

Dit document beschrijft een stap voor stap proces om de door een certificeringsinstantie (CA) ondertekende Session Initiation Protocol (SIP) Transport Layer Security (TLS) Trunk op Communications Manager te configureren.

Na het volgen van dit document worden SIP-berichten tussen twee clusters versleuteld met het TLS.

## Voorwaarden

#### Vereisten

Cisco raadt u aan kennis te hebben van:

- Cisco Unified Communications Manager (CUCM)
- SIP

#### Gebruikte componenten

De informatie in dit document is gebaseerd op deze softwareversies:

- UCM versie 9.1(2)
  UCM versie 10.5(2)
  Microsoft Windows Server 2003 als CA

De informatie in dit document is gebaseerd op de apparaten in een specifieke laboratoriumomgeving. Alle apparaten die in dit document worden beschreven, hadden een opgeschoonde (standaard)configuratie. Als uw netwerk live is, moet u de potentiële impact van elke opdracht begrijpen.

### Achtergrondinformatie

Zoals in deze afbeelding wordt getoond, SSL Handshake met certificaten.

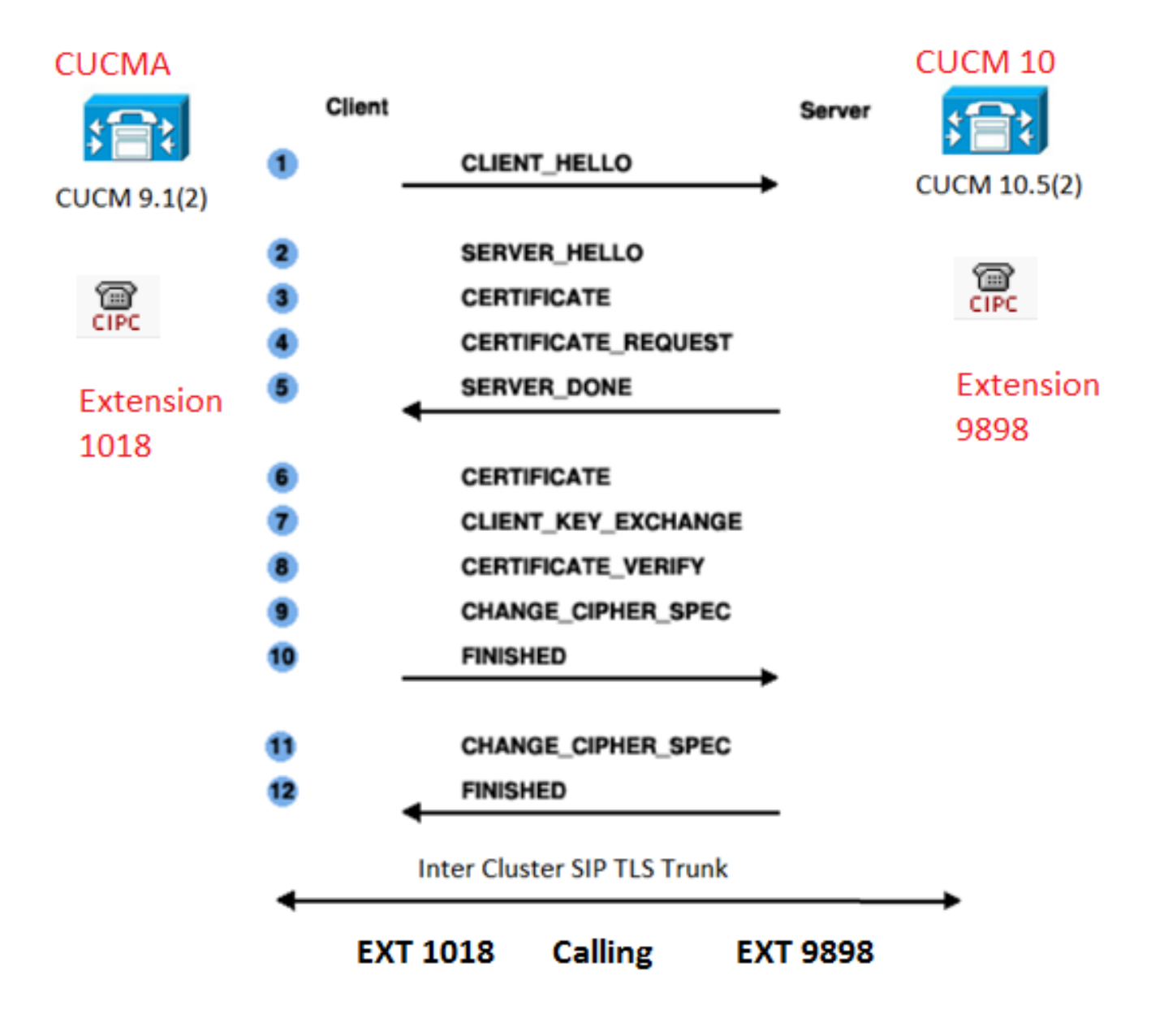

Stap 1. Gebruik de openbare CA of de optie CA instellen op Windows Server 2003

Raadpleeg de link: Stel CA in op Windows 2003-server

Stap 2. Controleer uw naam en instellingen

Certificaten zijn gebaseerd op namen. Zorg ervoor dat de namen juist zijn voor u begint.

From SSH CLI
admin:show cert own CallManager
SignatureAlgorithm: SHAlwithRSA (1.2.840.113549.1.1.5)
Issuer Name: CN=CUCMA, OU=cisco, O=cisco, L=cisco, ST=cisco, C=IN
Subject Name: CN=CUCMA, OU=cisco, O=cisco, L=cisco, ST=cisco, C=IN

Raadpleeg de link om de hostname te wijzigen: Hostnaam wijzigen op CUCM

Stap 3. Generate en Download de certificaataanvraag (CSR)

#### CUCM 9.1(2)

Om de CSR te genereren, navigeer dan naar **OS-beheerder > Beveiliging > certificaatbeheer > CSR genereren** 

Selecteer in het veld certificaatnaam de optie CallManager in de vervolgkeuzelijst.

| Generate Certificate Signing Request                                                                      |  |  |  |  |
|----------------------------------------------------------------------------------------------------|--|--|--|--|
| Generate CSR Close                                                                                        |  |  |  |  |
| Status Warning: Generating a new CSR will overwrite the existing CSR Generate Certificate Signing Request |  |  |  |  |
| Certificate Name* CallManager                                                                             |  |  |  |  |
| Calimanager                                                                                               |  |  |  |  |
| - Generate CSR Close                                                                                      |  |  |  |  |

U kunt CSR downloaden via OS Admin > Security > certificaatbeheer > CSR downloaden

Selecteer in het veld certificaatnaam de optie CallManager in de vervolgkeuzelijst.

| Download Certificate Signing Request                               |  |  |  |  |
|--------------------------------------------------------------------|--|--|--|--|
| Download CSR Close                                                 |  |  |  |  |
|                                                                    |  |  |  |  |
| Status                                                             |  |  |  |  |
| Certificate names not listed below do not have a corresponding CSR |  |  |  |  |
| Download Certificate Signing Request                               |  |  |  |  |
|                                                                    |  |  |  |  |
| Certificate Name* CallManager                                      |  |  |  |  |
|                                                                    |  |  |  |  |
| - Download CSR Close                                               |  |  |  |  |

#### CUCM 10.5(2)

Om de CSR te genereren, navigeer naar **OS-beheerder > Beveiliging > certificaatbeheer > CSR** genereren

- 1. Selecteer in het veld certificaatdoel de optie CallManager in de vervolgkeuzelijst.
- 2. Selecteer 1024 in het veld Key Length van de vervolgkeuzelijst.
- 3. Selecteer SHA1 in het veld Hash Algorithm in de vervolgkeuzelijst.

| enerate Certificate Signing Request   |                                                                                            |  |  |  |
|---------------------------------------|--------------------------------------------------------------------------------------------|--|--|--|
| 🔋 Generate 🖳 Clos                     | e e                                                                                        |  |  |  |
| -Status<br>Warning: Generati          | ng a new CSR for a specific certificate type will overwrite the existing CSR for that type |  |  |  |
| -Generate Certificate Signing Request |                                                                                            |  |  |  |
| Certificate Purpose*                  | CallManager                                                                                |  |  |  |
| Distribution*                         | CUCM10                                                                                     |  |  |  |
| Common Name*                          | CUCM10                                                                                     |  |  |  |
| Subject Alternate Names (SANs)        |                                                                                            |  |  |  |
| Parent Domain                         |                                                                                            |  |  |  |
| Key Length*                           | 1024                                                                                       |  |  |  |
| Hash Algorithm*                       | SHA1                                                                                       |  |  |  |
|                                       |                                                                                            |  |  |  |

| Generate | Close |
|----------|-------|
|----------|-------|

U kunt CSR downloaden via OS Admin > Security > certificaatbeheer > CSR downloadenSelecteer in het veld certificaatdoel de optie CallManager in de vervolgkeuzelijst.

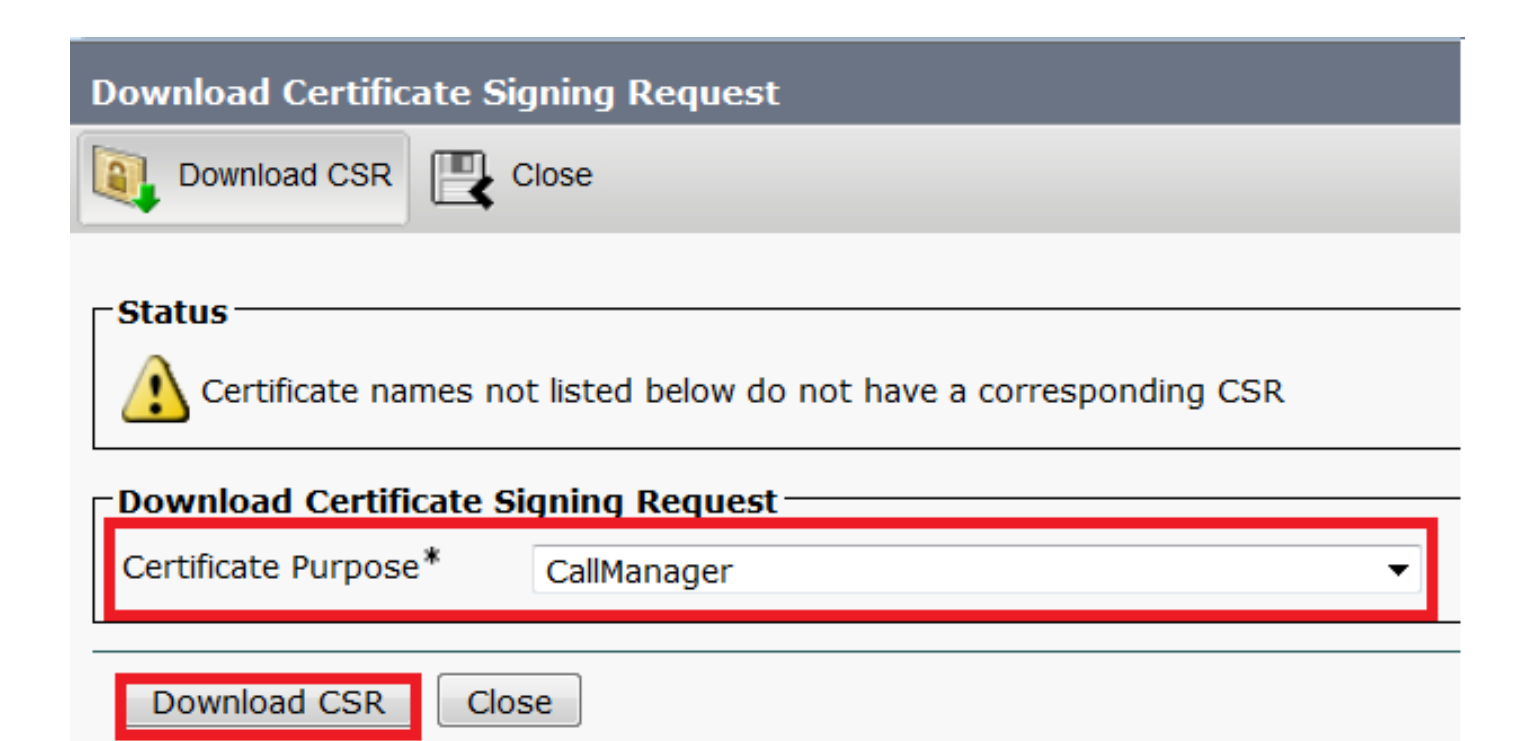

Opmerking: CallManager CSR wordt gegenereerd met de 1024 bit Rivest-Shamir-Add (RSA) toetsen.stap 4. Teken de CSR met de Microsoft Windows 2003 certificaatautoriteitDit is een optionele informatie om de CSR te ondertekenen met Microsoft Windows 2003 CA.1. Open de

| Documents     *     *     *       Settings     *     *     *       Seargh     *     * |                  | Wirechark                                 | O DHCP |
|---------------------------------------------------------------------------------------|------------------|-------------------------------------------|--------|
| Search                                                                                | jocuments        | <ul> <li>Virosinarc</li> <li>¥</li> </ul> | ¥ Mor  |
| Search +                                                                              | jettings         | •                                         |        |
| Help and Support                                                                      | iearch           | •                                         |        |
| Cob and pathons                                                                       | jelp and Support |                                           |        |
| 7 <u>R</u> un                                                                         | <u>{</u> un      |                                           |        |

. Klik met de rechtermuisknop op het pictogram CA en navigeer naar Alle taken > Nieuwe

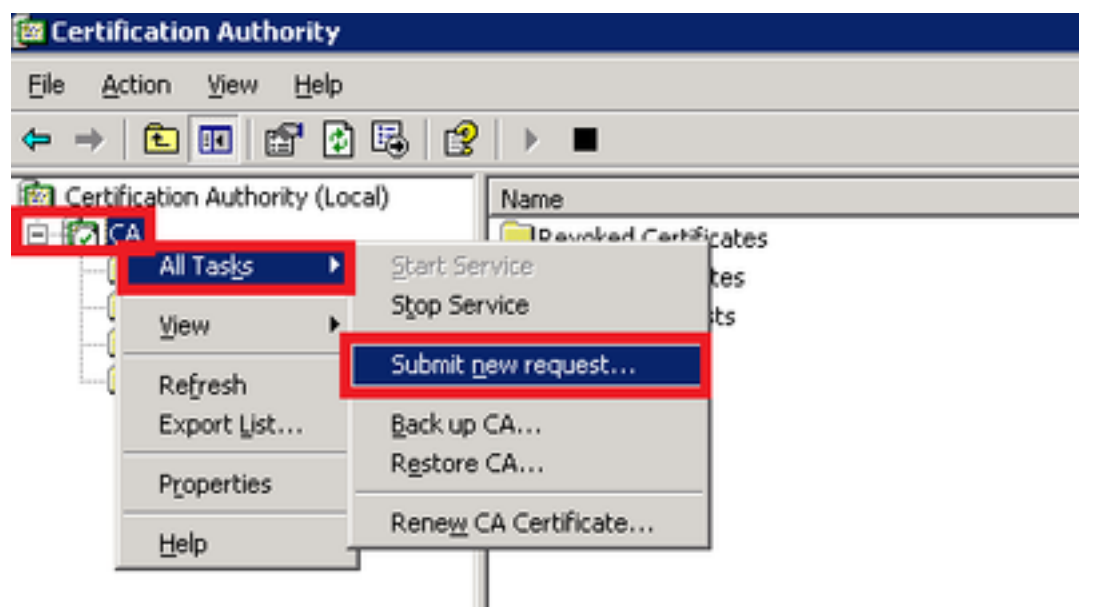

3.

aanvraag indienen

Selecteer de CSR en klik op de optie Openen (van toepassing in zowel de CSR als CUCM 9.1(2) en CUCM 10.5(2))

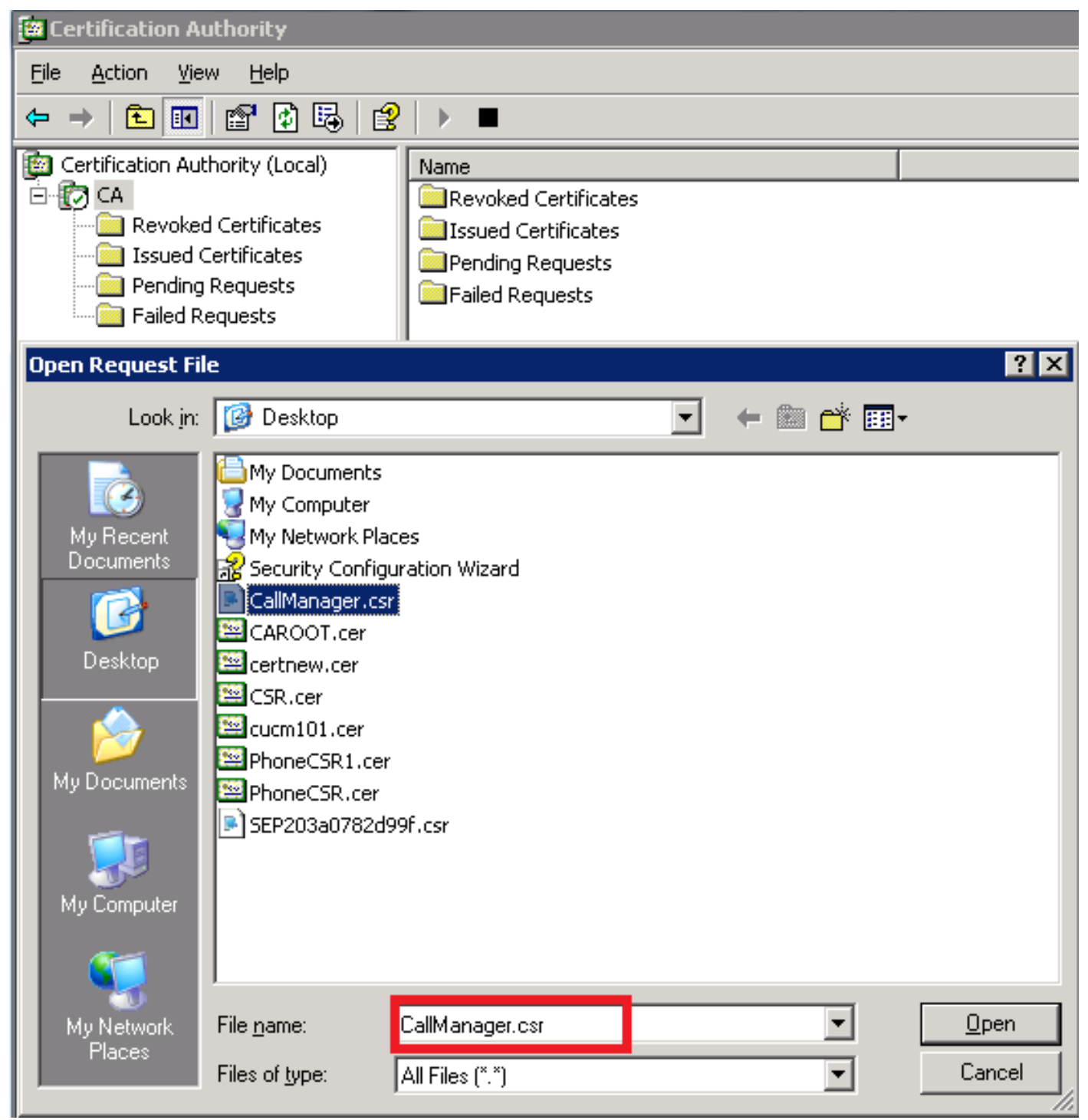

4. Alle geopende CSR's worden weergegeven in de map Aanvragen. Klik met de rechtermuisknop op elke CSR en navigeer naar Alle taken > Uitgeven om de certificaten uit te geven. (Van toepassing in zowel de CSR's (CUCM 9.1(2) als CUCM 10.5(2))

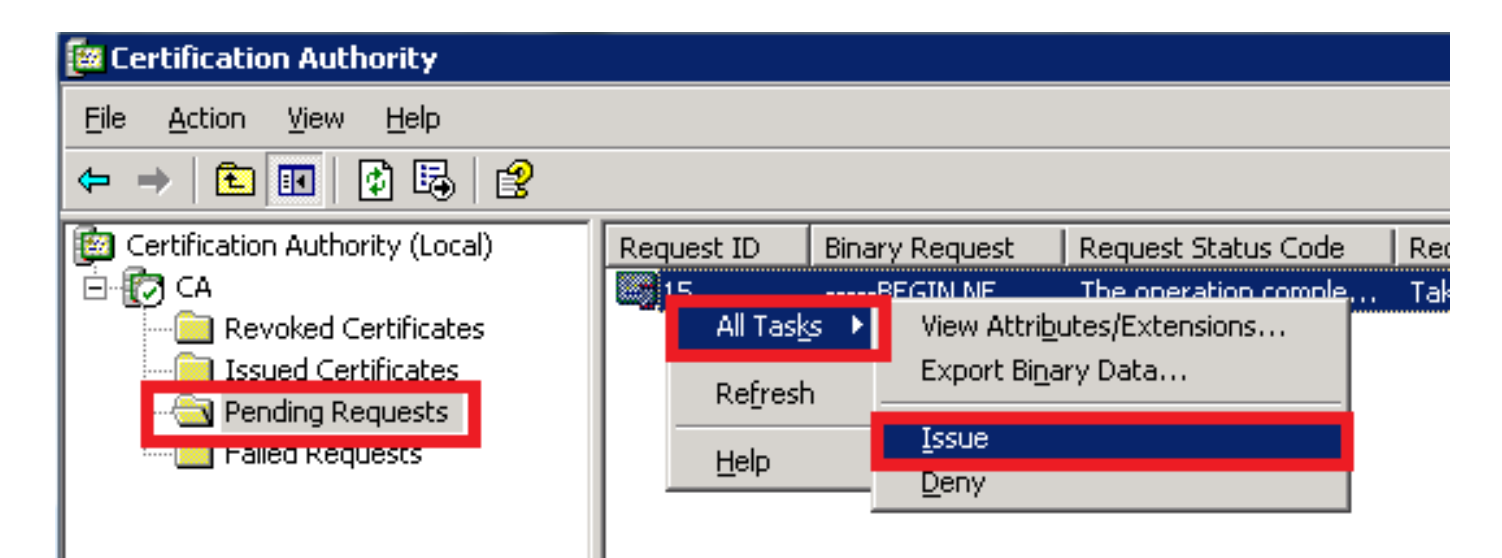

5. Selecteer de map Gegeven certificaten om het certificaat te kunnen downloaden.Klik met de rechtermuisknop op het certificaat en klik op de optie

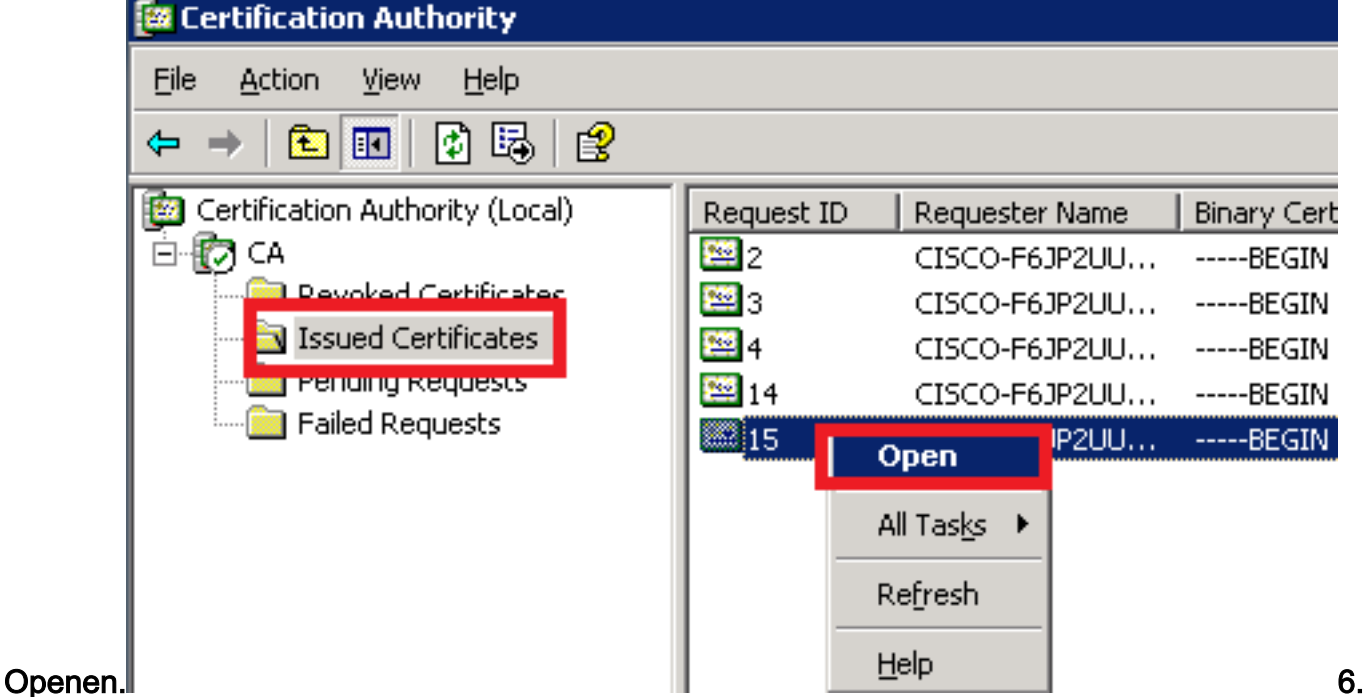

De certificaatgegevens worden weergegeven. Wilt u het certificaat downloaden, dan selecteert u het tabblad Details en klikt u vervolgens op de knop Kopie naar

| Certificate Informati                                                                | ion                                                        |
|--------------------------------------------------------------------------------------|------------------------------------------------------------|
| This certificate is intended                                                         | for the following purpose(s):                              |
| •Ensures the identity of a<br>•Proves your identity to a<br>•Allows secure communica | remote computer<br>remote computer<br>tion on the Internet |
| Issued to: CUCM10                                                                    |                                                            |
| Issued by: CA                                                                        |                                                            |
| <b>Valid from</b> 5/23/2015 to                                                       | o 5/23/2016                                                |
|                                                                                      | Tssuer Statement                                           |

(.CER).

| 😰 Certification Authority (Local) 🔹 Request ID 🛛 Requester Name 🔄 Binary Certificate 🔹 Certificate Te                                                                                                    | nplate   Serial Number   Certificate Effective Date   Certificate Expira                                                                                                    |
|----------------------------------------------------------------------------------------------------|----------------------------------------------------------------------------------------------------|
| E CA CISCO-E61P2UUREGIN CERTI                                                                                                    | 197ad7e9000 5/14/2015 9:51 AM 5/14/2016 10:01                                                                                                    |
| Certificate Certificate Export Wi                                                                                                    | ard 🔀                                                                                                    |
| General Details Certification Path Export File Format<br>Show: <all></all>                                                                                                    | e exported in a variety of file formats.                                                                                                    |
| Field       Value         Version       V3         Serial number       3a 73 f0 fb 00 00 00 00 00 of         Signature algorithm       sha1RSA         Issuer       CA, CA         Valid from       Saturday, May 23, 2015 10:0         Valid to       Monday, May 23, 2016 10:15:         Subject       CUCM10, cisco, cisco, cisco, ci         Public key       RSA (1024 Bits) | you want to use:<br>ded binary X.509 (.CER)<br>ncoded X.509 (.CER)<br>phic Message Syntax Standard - PKCS #7 Certificates (.P7B)<br>e all certificates in the certification path if possible<br>nformation Exchange - PKCS #12 (.PFX)<br>e all certificates in the certification path if possible<br>e strong protection (requires IE 5.0, NT 4.0 SP4 or above)<br>e the private key if the export is successful |
|                                                                                                    | < <u>B</u> ack Next > Cancel                                                                                                    |
| Edit Properties                                                                                                    |                                                                                                    |

8. Geef het bestand een nauwkeurige naam. Dit voorbeeld gebruikt het CUCM1052.cerformaat.

| Certificate Export Wizard                                                                                                    | ×           |
|----------------------------------------------------------------------------------------------------|-------------|
| File to Export<br>Specify the name of the file you want to export                                                                                                    |             |
| File name:<br>C:\Documents and Settings\Administrator\Desktop\CUCM1052.cer Browse                                                                                                    | _           |
|                                                                                                    | Vol         |
| g dezelfde procedure voor CUCM 9.1(2).stap 5. Ontvang het wortelcertificaat van de CAOpen het venster van certificeringsinstantie. Om de root-CA te downloaden 1. Klik met de rechtermuisknop op het | n de<br>CA- |

g dezelfde procedure voor CUCM 9.1(2).stap 5. Ontvang het wortelcertificaat van de CAOpen het Venster van de certificeringsinstantie. Om de root-CA te downloaden1. Klik met de rechtermuisknop op het CApictogram en klik op de optie Eigenschappen.2. Klik in het algemeen op Certificaat bekijken.3. Klik in het venster Certificaat op het tabblad Details.4. Klik op Kopie naar bestand...

| 📴 Certification Authority                                                                                                    |                                                                                                    |
|----------------------------------------------------------------------------------------------------|----------------------------------------------------------------------------------------------------|
| <u>Eile A</u> ction <u>V</u> iew <u>H</u> elp                                                                                                    |                                                                                                    |
|                                                                                                    |                                                                                                    |
| Certification Authority (Local) CA Properties     Certificate Managers Restrictions     Auditing Security     Certificate Managers Restrictions Auditing Security     Certificate Managers Restrictions Storage     Certification authority (CA)     Refresh     Export List      Properties     Help      L. Right Click on CA and click can | Certificate       ? ×         General       Details       Certification Path         3       show:       <         Heid       Value          Field       Value          Serial number       17 5b 9c 3e cf 5a 3e 9f 44 70          Signature algorithm       sha1RSA          Issuer       CA, CA          Valid from       Thursday, May 14, 2015 9:39:          Valid to       Thursday, May 14, 2020 9:48:          Subject       CA, CA |
| and click on         Properties         2. In General TAB         click on View         Certificate         3.In certificate         window click on         Details Tab         4. Click on Copy to         File.         OK         Cancel         Apply                                                                                    | RSA (1024 Bits)                                                                                                    |

Stap 6. CA-basiscertificaat uploaden als CallManager TrustOm het CA Root Certificate te uploaden, inlogt u in op OS Admin > Security > certificaatbeheer > Upload Certificate/certificaatketen

| Upload Certificate/Certificate chain                                                            |
|-------------------------------------------------------------------------------------------------|
| Upload File Close                                                                               |
| ⊂ Status                                                                                        |
| i Status: Ready                                                                                 |
| ⊂Upload Certificate/Certificate chain                                                           |
| Certificate Name* CallManager-trust                                                             |
| Description                                                                                     |
| Upload File Browse CAROOT.cer                                                                   |
|                                                                                                 |
|                                                                                                 |
| Domerking: Voer deze stappen uit op zowel CUCM's (CUCM 9.1(2) als CUCM 10.5(2))stap 7. CA-teken |

Opmerking: Voer deze stappen uit op zowel CUCM's (CUCM 9.1(2) als CUCM 10.5(2))stap 7. CA-teken uploaden via CallManager CSR-certificaat als CallManager-certificaat.Om de CA-teken CallManager CSR te uploaden, inlogt u op OS Admin > Security > certificaatbeheer > Upload certificaatcertificaat/certificaatketen

| Upload Certificate/Certificate chain |                         |   |  |
|--------------------------------------|-------------------------|---|--|
| Upload File Close                    |                         |   |  |
|                                      |                         |   |  |
| Status                               |                         |   |  |
| i Status: Ready                      |                         |   |  |
| Upload Certificate/Certificate chain |                         |   |  |
| Certificate Name*                    | CallManager             | ▼ |  |
| Description                          | Self-signed certificate |   |  |
| Upload File                          | Browse CUCM9.cer        |   |  |
|                                      |                         |   |  |
| Upload File Close                    |                         |   |  |

Opmerking: Voer deze stappen uit op zowel CUCM's (CUCM 9.1(2) als CUCM 10.5(2))stap 8. Maak SIP Trunk-beveiligingsprofielenCUCM 9.1(2)

Als u het SIP Trunk-beveiligingsprofiel wilt maken, navigeer dan naar systeembeveiliging > SIP Trunk-beveiligingsprofiel.Kopieert het bestaande niet-beveiligde SIP Trunk-profiel en geef het een nieuwe naam. In het voorbeeld is niet-Secure SIP Trunk Profile anders genoemd met Secure SIP Trunk Profile

TLS.

| SIP Trunk Security Profile Configuration                    |                |                                          |  |
|-------------------------------------------------------------|----------------|------------------------------------------|--|
| 🔚 Save 🗶 Delete 🗋 Copy 資 Reset 🧷 Apply Config 🕂 Add New     |                |                                          |  |
| -SIP Trunk Security Profile Information                     |                |                                          |  |
| Name*                                                       | Secure SIP Tru | Ink Profile TLS                          |  |
| Description                                                 | Secure SIP Tru | Ink Profile authenticated by null String |  |
| Device Security Mode                                        | Encrypted      | <b>▼</b>                                 |  |
| Incoming Transport Type*                                    | TLS            | <b>▼</b>                                 |  |
| Outgoing Transport Type                                     | TLS            | <b>▼</b>                                 |  |
| Enable Digest Authentication<br>Nonce Validity Time (mins)* | 600            |                                          |  |
| X.509 Subject Name                                          | CUCM10         | This Name should be CN of CUCM 10.5(2)   |  |
| Incoming Port*                                              | 5061           |                                          |  |
| Enable Application level authorization                      |                |                                          |  |
| C Accept presence subscription                              |                |                                          |  |
| Accept out-of-dialog refer**                                |                |                                          |  |
| C Accept unsolicited notification                           |                |                                          |  |
| C Accept replaces header                                    |                |                                          |  |
| Transmit security status                                    |                |                                          |  |
| Allow charging header                                       |                |                                          |  |
| SIP V.150 Outbound SDP Offer Filtering*                     | Use Default Fi | ter                                      |  |

# Gebruik in X.509 Onderwerp de GN-benaming van CUCM 10.5(2) (met CA-ondertekend certificaat) zoals in deze afbeelding aangegeven.

#### Certificate Settings -

| Locally Uploaded           | 23/05/15                 |
|----------------------------|--------------------------|
| File Name                  | CallManager.pem          |
| Certificate Purpose        | CallManager              |
| Certificate Type           | certs                    |
| Certificate Group          | product-cm               |
| Description(friendly name) | Certificate Signed by CA |

#### Certificate File Data

-

| ŀ |                                                                                          |
|---|------------------------------------------------------------------------------------------|
|   | Version: V3                                                                              |
|   | Serial Number: 398B1DA60000000000E                                                       |
|   | SignatureAlgorithm: SHA1withRSA (1.2.840.113549.1.1.5)                                   |
|   | Issuer Name: CN=CA, DC=CA                                                                |
|   | Validity From: Sat May 23 17:50:42 IST 2015                                              |
|   | To: Mon May 23 18:00:42 IST 2016                                                         |
|   | Subject Name: CN=CUCM10, OU=cisco, O=cisco, L=cisco, ST=cisco, C=IN                      |
|   | Key: RSA (1.2.840.113549.1.1.1)                                                          |
|   | Key value:                                                                               |
|   | 30818902818100bcf093aa206190fe76abe13e3bd3ec45cc8b2afeee86e8393f568e1c9aa0c5fdf3f044eebc |
| 1 | f2d999ed8ac3592220fef3f9dcf2d2e7e939a4b26896152ebb250e407cb65d9e04bf71e8c345633786041e   |
| 1 | 5c806405160ac42a7133d7d644294226b850810fffd001e5bf2b39829b1fb27f126624e5011f151f0ef07c7  |
| ł | eccb734710203010001                                                                      |
|   | Extensions: 6 present                                                                    |
|   | [                                                                                        |

CUCM 10.5(2)Navigeer naar systeem > security > SIP Trunk security profiel.Kopieert het bestaande niet-beveiligde SIP Trunk-profiel en geef het een nieuwe naam. In het voorbeeld werd het niet-beveiligde SIP Trunk-profiel omgedoopt met Secure SIP Trunk Profile TLS.

| SIP Trunk Security Profile Configuration                                                                                                    |                                                                                                  |                                           |  |  |  |  |  |  |
|----------------------------------------------------------------------------------------------------|--------------------------------------------------------------------------------------------------|-------------------------------------------|--|--|--|--|--|--|
| 🔚 Save 🗶 Delete 📔 Copy 資 Reset 🥖 Apply Config 🕂 Add New                                                                                                    |                                                                                                  |                                           |  |  |  |  |  |  |
| SIP Trunk Security Profile Information                                                                                                    |                                                                                                  |                                           |  |  |  |  |  |  |
| Name* Secure SIP Trunk Profile TLS                                                                                                    |                                                                                                  |                                           |  |  |  |  |  |  |
| Description                                                                                                    | Secure SIP T                                                                                     | runk Profile authenticated by null String |  |  |  |  |  |  |
| Device Security Mode<br>Incoming Transport Type*<br>Outgoing Transport Type                                                                                                    | Device Security Mode Encrypted  Incoming Transport Type* TLS                                     |                                           |  |  |  |  |  |  |
| Enable Digest Authentication<br>Nonce Validity Time (mins)*                                                                                                    | Enable Digest Authentication  Nonce Validity Time (mins)*  600                                   |                                           |  |  |  |  |  |  |
| X.509 Subject Name<br>Incoming Port*                                                                                                    | CUCMA<br>5061                                                                                    | This Name should be CN of CUCM 9.1(2)     |  |  |  |  |  |  |
| <ul> <li>Enable Application level authorization</li> <li>Accept presence subscription</li> <li>Accept out-of-dialog refer**</li> <li>Accept unsolicited notification</li> <li>Accept replaces header</li> <li>Transmit security status</li> <li>Allow charging header</li> </ul> |                                                                                                  |                                           |  |  |  |  |  |  |
| SIF V.150 Outbound SDP Oner Filtering                                                                                                    | Use Default                                                                                      | Filter 🗸                                  |  |  |  |  |  |  |
| In X.509 gebruikt de GN van de CUCN<br>aangegeven:                                                                                                    | n X.509 gebruikt de GN van de CUCM 9.1(2) (door CA ondertekend certificaat) zoals<br>aangegeven: |                                           |  |  |  |  |  |  |
| File Name CallManager.pem<br>Certificate Name CallManager                                                                                                    |                                                                                                  |                                           |  |  |  |  |  |  |

Certificate Type certs Certificate Group product-cm Description Certificate Signed by CA

#### · Certificate File Data-

| [                                                                                               |
|-------------------------------------------------------------------------------------------------|
| Version: V3                                                                                     |
| Serial Number: 120325222815121423728642                                                         |
| SignatureAlgorithm: SHA1withRSA (1.2.840.113549.1.1.5)                                          |
| Issuer Name: CN=CA, DC=CA                                                                       |
| Validity From: Thu May 14 09:51:09 IST 2015                                                     |
| To: Sat May 14 10:01:09 IST 2016                                                                |
| Subject Name: CN=CUCMA, OU=cisco, O=cisco, L=cisco, ST=cisco, C=IN                              |
| Key: RSA (1.2.840.113549.1.1.1)                                                                 |
| Key value:                                                                                      |
| 30818902818100916c34c9700ebe4fc463671926fa29d5c98896df275ff305f80ee0c7e9dbf6e90e74cd5c44b5b26   |
| be0207bf5446944aef901ee5c3daefdb2cf4cbc870fbece1da5c678bc1629702b2f2bbb8e45de83579f4141ee5c53de |
| ab8a7af5149194cce07b7ddc101ce0e860dad7fd01cc613fe3f1250203010001                                |
| Extensions: 6 present                                                                           |
|                                                                                                 |
| Extension: ExtKeyUsageSyntax (OID.2.5.29.37)                                                    |
| Critical: false                                                                                 |
| Usage oids: 1.3.6.1.5.5.7.3.1, 1.3.6.1.5.5.7.3.2, 1.3.6.1.5.5.7.3.5,                            |

Zowel SIP Trunk Security Profiles stelden een inkomende poort van 5061 in, waarin elke cluster op de TCP poort 5061 luistert voor de nieuwe inkomende SIP TLS vraag.stap 9. Maak SIP-trunksNadat de Security profielen zijn gemaakt, kunt u de SIP-trunks maken en de onderstaande configuratieparameter in de SIP Trunk wijzigen.CUCM 9.1(2)

1. Controleer in het venster Trunk Configuration het toegestane configuratieparameter SRTP. Dit waarborgt het Real-time Transport Protocol (RTP) dat voor de oproepen via deze stam wordt gebruikt. Dit vakje moet alleen worden gecontroleerd wanneer u SIP-TLS gebruikt, omdat de toetsen voor Secure Real-time Transport Protocol (SRTP) in de tekst van het SIP-bericht zijn uitgewisseld. De SIP-signalering moet door TLS zijn beveiligd, anders kan iedereen met de niet-beveiligde SIP-signalering de corresponderende SRTP-stream over de romp decrypteren.

| Trunk Configuration                                         |                                                  |                            |                                                     |
|-------------------------------------------------------------|--------------------------------------------------|----------------------------|-----------------------------------------------------|
| 🔜 Save 🗙 Delete 省 Reset 👍 Add New                           |                                                  |                            |                                                     |
| ⊂ Status                                                    |                                                  |                            |                                                     |
| 🚺 Status: Ready                                             |                                                  |                            |                                                     |
| Device Information                                          |                                                  |                            |                                                     |
| Product:                                                    | SIP Trunk                                        |                            |                                                     |
| Device Protocol:                                            | SIP                                              |                            |                                                     |
| Trunk Service Type                                          | None(Default)                                    |                            |                                                     |
|                                                             | CUCM10                                           |                            |                                                     |
| Description                                                 |                                                  |                            |                                                     |
| Device Pool*                                                | Default                                          | •                          |                                                     |
| Common Device Configuration                                 | < None >                                         | •                          |                                                     |
| Call Classification*                                        | Use System Default                               | •                          |                                                     |
| Media Resource Group List                                   | < None >                                         | ▼                          |                                                     |
| Location*                                                   | Hub_None                                         | ▼                          |                                                     |
| AAR Group                                                   | < None >                                         | ▼                          |                                                     |
| Tunneled Protocol*                                          | None                                             | •                          |                                                     |
| QSIG Variant*                                               | No Changes                                       | <b>v</b>                   |                                                     |
| ASN.1 ROSE OID Encoding*                                    | No Changes                                       | •                          |                                                     |
| Packet Capture Mode*                                        | None                                             | •                          |                                                     |
| Packet Capture Duration                                     | 0                                                |                            |                                                     |
| Media Termination Point Required                            |                                                  |                            |                                                     |
| Retry Video Call as Audio                                   |                                                  |                            |                                                     |
| Path Replacement Support                                    |                                                  |                            |                                                     |
| Transmit UTF-8 for Calling Party Name                       |                                                  |                            |                                                     |
| Transmit UTF-8 Names in QSIG APDU                           |                                                  |                            |                                                     |
| Unattended Port                                             |                                                  |                            |                                                     |
| SRTP Allowed - When this flag is checked, Encrypted TLS nee | eds to be configured in the network to provide ( | and to end security. Failu | re to do so will expose keys and other information. |
| Consider France on This Trunk Secure*                       | When using both sRTP and TLS                     | •                          |                                                     |
| Route Class Signaling Enabled*                              | Default                                          | ▼                          |                                                     |

## 2. Voeg in het gedeelte SIP-informatie van het venster Trunk-configuratie het doeladres, de doelpoort en SIP Trunk-beveiligingsprofiel toe.

| ┌ Destination                            |                              |                          |                  |
|------------------------------------------|------------------------------|--------------------------|------------------|
| Destination Address is an SRV            |                              |                          |                  |
| Destination Ac                           | dress                        | Destination Address IPv6 | Destination Port |
| 1* 10.106.95.200                         |                              |                          | 5061             |
| MTP Preferred Originating Codec*         | 711ulaw                      | •                        |                  |
| BLF Presence Group*                      | Standard Presence group      | <b>~</b>                 |                  |
| SIP Trunk Security Profile*              | Secure SIP Trunk Profile TLS | -                        |                  |
| Rerouting Calling Search Space           | < None >                     | -                        |                  |
| Out-Of-Dialog Refer Calling Search Space | < None >                     | <b>~</b>                 |                  |
| SUBSCRIBE Calling Search Space           | < None >                     | •                        |                  |
| SIP Profile*                             | Standard SIP Profile         | •                        |                  |
| DTMF Signaling Method*                   | No Preference                | -                        |                  |

#### CUCM 10.5(2)

1. Controleer in het venster Trunk Configuration het toegestane configuratieparameter SRTP.

Dit staat SRTP toe om voor vraag over deze kofferbak te worden gebruikt. Dit vakje moet alleen worden gecontroleerd bij gebruik van SIP-TLS, omdat de toetsen voor SRTP in de tekst van het SIP-bericht worden uitgewisseld. De SIP-signalering moet door het TLS worden beveiligd, omdat iedereen met een niet-beveiligd SIP-signalering de corresponderende Secure RTP-stroom via de romp kan decrypteren.

| Trunk Configuration                                           |                                                       |                                                                    |
|---------------------------------------------------------------|-------------------------------------------------------|--------------------------------------------------------------------|
| 🔚 Save 🗙 Delete 🏻 🎦 Reset 🕂 Add New                           |                                                       |                                                                    |
| -SIP Trunk Status                                             |                                                       |                                                                    |
| Service Status: Unknown - OPTIONS Ping not enabled            |                                                       |                                                                    |
| Duration: Unknown                                             |                                                       |                                                                    |
| Device Information                                            |                                                       |                                                                    |
| Product:                                                      | SIP Trunk                                             |                                                                    |
| Device Protocol:                                              | SIP                                                   |                                                                    |
| Trunk Service Type                                            | None(Default)                                         |                                                                    |
| Device Name*                                                  | CUCMA                                                 |                                                                    |
| Description                                                   |                                                       |                                                                    |
| Device Pool*                                                  | HQ                                                    | T                                                                  |
| Common Device Configuration                                   | < None >                                              | ▼                                                                  |
| Call Classification*                                          | Use System Default                                    | ▼                                                                  |
| Media Resource Group List                                     | < None >                                              | ▼                                                                  |
| Location*                                                     | Hub_None                                              | •                                                                  |
| AAR Group                                                     | < None >                                              | •                                                                  |
| Tunneled Protocol*                                            | None                                                  | •                                                                  |
| QSIG Variant*                                                 | No Changes                                            | ▼                                                                  |
| ASN.1 ROSE OID Encoding*                                      | No Changes                                            | ▼                                                                  |
| Packet Capture Mode*                                          | None                                                  | ▼                                                                  |
| Packet Capture Duration                                       | 0                                                     |                                                                    |
| Media Termination Point Required                              |                                                       |                                                                    |
| Retry Video Call as Audio                                     |                                                       |                                                                    |
| Path Replacement Support                                      |                                                       |                                                                    |
| Transmit UTF-8 for Calling Party Name                         |                                                       |                                                                    |
| Transmit UTF-8 Names in QSIG APDU                             |                                                       |                                                                    |
| Unattended Port                                               |                                                       |                                                                    |
| SRTP Allowed - When this flag is checked, Encrypted TLS needs | to be configured in the network to provide end to end | security. Failure to do so will expose keys and other information. |
| Consider Traffic on This Trunk Secure*                        | When using both sRTP and TLS                          | ▼                                                                  |

2. Voeg in het gedeelte SIP-informatie van het venster Trunk-configuratie het IP-adres, poort op bestemming en beveiligingsprofiel toe

-SIP Information-Destination-Destination Address is an SRV Destination Address Destination Address IPv6 Destination Port 1\* 10.106.95.203 5061 MTP Preferred Originating Codec\* • 711ulaw BLF Presence Group\* Standard Presence group SIP Trunk Security Profile\* Secure SIP Trunk Profile TLS Rerouting Calling Search Space < None > Out-Of-Dialog Refer Calling Search Space < None > SUBSCRIBE Calling Search Space < None > SIP Profile\* Standard SIP Profile ▼ <u>View Details</u> DTMF Signaling Method\* No Preference

Stap 10. Routepatronen maken De eenvoudigste methode is om een routepatroon op elke cluster te maken, waarbij u rechtstreeks naar de SIP-trunk wijst. Routegroepen en routekaarten zouden ook kunnen worden gebruikt.CUCM 9.1(2) punten naar routepatroon 9898 via het TLS SIP-trunk naar het CUCM 10.5(2)

| Trunks (1 - 1 of 1)                                      |        |               |                      |                    |               |           |             |          |            | Rows per Page 50             |
|----------------------------------------------------------|--------|---------------|----------------------|--------------------|---------------|-----------|-------------|----------|------------|------------------------------|
| Find Trunks where Device                                 | e Name | ▼ begins with | Select item or enter | Find search text 🔻 | Clear Filter  |           |             |          |            |                              |
|                                                          | Name 🕈 | Description   | Calling Search Space | Device Pool        | Route Pattern | Partition | Route Group | Priority | Trunk Type | SIP Trunk Security Profile   |
| E 🚟                                                      | CUCM10 |               |                      | Default            | <u>9898</u>   |           |             |          | SIP Trunk  | Secure SIP Trunk Profile TLS |
| Add New     Select All     Clear All     Delete Selected |        |               |                      |                    |               |           |             |          |            |                              |

## CUCM 10.5(2) wijst naar routepatroon 1018 via de TLS SIP-trunk naar CUCM 9.1(2)

| Trunks (1 - 1 of                                                                                                    | 1)                                                          |             |                         |                |                  |           |                                 |          |               |                  |                       | Rows per Page 50 🔻         |
|----------------------------------------------------------------------------------------------------|-------------------------------------------------------------|-------------|-------------------------|----------------|------------------|-----------|---------------------------------|----------|---------------|------------------|-----------------------|----------------------------|
| Find Trunks where D                                                                                                    | evice Name                                                  | ▼ be        | egins with 🔻            |                |                  | Find Cl   | ear Filter                      | ÷        |               |                  |                       |                            |
|                                                                                                    | Select item or enter search text 💌                          |             |                         |                |                  |           |                                 |          |               |                  |                       |                            |
|                                                                                                    | Name 🕈                                                      | Description | Calling Search<br>Space | Device<br>Pool | Route<br>Pattern | Partition | Route<br>Group                  | Priority | Trunk<br>Type | SIP Trunk Status | SIP Trunk<br>Duration | SIP Trunk Security Profile |
| LUCMA         HQ         1018         SIP         Unknown - OPTIONS Ping not         Secure SIP Trunk Prop<br>Trunk         Secure SIP Trunk Prop           Trunk         Trunk         enabled         TLS         TLS |                                                             |             |                         |                |                  |           | Secure SIP Trunk Profile<br>TLS |          |               |                  |                       |                            |
| Add New Select                                                                                                    | Add New Select All Clear All Delete Selected Reset Selected |             |                         |                |                  |           |                                 |          |               |                  |                       |                            |

VerifiërenEr is momenteel geen verificatieprocedure beschikbaar voor deze

configuratie. **Problemen oplossen**De vraag van SIP TLS kan met deze stappen worden gezuiverd. Verzamel pakketvastlegging op CUCMOm de connectiviteit tussen CUCM 9.1(2) en CUCM 10.5(2) te controleren, neemt u een pakketvastlegging op de CUCM-servers en kijkt u naar het SIP-TLS-verkeer. Het SIP TLS-verkeer wordt via de TCP-poort 5061 doorgegeven, gezien als stappen-toetsen. In het volgende voorbeeld is er een SSH CLI-sessie ingesteld op CUCM 9.1(2)1. CLI-pakketvastlegging op schermDeze CLI drukt de uitvoer op het scherm af voor het SIP TLS-verkeer.

admin:utils network capture host ip 10.106.95.200 Executing command with options:

interface=eth0

ip=10.106.95.200

19:04:13.410944 IP CUCMA.42387 > 10.106.95.200.sip-tls: P 790302485:790303631(1146) ack 3661485150 win 182 <nop,nop,timestamp 2864697196 5629758>

19:04:13.450507 IP 10.106.95.200.sip-tls > CUCMA.42387: . ack 1146 win 249 <nop,nop,timestamp 6072188 2864697196>

19:04:13.465388 IP 10.106.95.200.sip-tls > CUCMA.42387: P 1:427(426) ack 1146 win 249 <nop,nop,timestamp 6072201 2864697196>

2. CLI-opname in bestandDeze CLI voert de pakketvastlegging uit op basis van de host en maakt een bestand met de naam van pakketten aan.

admin:utils network capture eth0 file packets count 100000 size all host ip 10.106.95.200 Start de SIP-stam op CUCM 9.1(2) opnieuw en dien de oproep in vanaf de verlenging 1018 (CUCM 9.1(2)) tot de verlenging 9898 (CUCM 10.5(2))U kunt het bestand vanuit de CLI downloaden op:

admin:file get activelog platform/cli/packets.cap

De opname wordt uitgevoerd in de standaard .cap-indeling. In dit voorbeeld wordt Wireshark gebruikt om pakketten.cap-bestand te openen, maar er kan elk programma voor de pakketvastlegging worden

gebruikt.

|                 | Source        | Destination   | Protocol | Length Info                                                                         |
|-----------------|---------------|---------------|----------|-------------------------------------------------------------------------------------|
| 18:46:11.313121 | 10.106.95.203 | 10.106.95.200 | TCP      | 74 33135 > sip-tls [SYN] Seq=( Win=5840 Len=0 MSS=1460 SACK_PERM=1                  |
| 18:46:11.313230 | 10.106.95.200 | 10.106.95.203 | TCP      | 74 sip-tls > 33135 [SYN, ACK] Seq=0 Ack=1 Win=14480 Len=0 MSS=1460                  |
| 18:46:11.313706 | 10.106.95.203 | 10.106.95.200 | ТСР      | 66 <u>33135 &gt; sip-tls</u> [ACK] Seq=1 Ack=1 Win=5888 Len=0 TSval=156761672       |
| 18:46:11.333114 | 10.106.95.203 | 10.106.95.200 | TLSv1    | 124 Client Hello                                                                    |
| 18:46:11.333168 | 10.106.95.200 | 10.106.95.203 | TCP      | 66sip-tls > 33135 [ACK] Seq=1 Ack=59 Win=14592 Len=0 TSval=988679                   |
| 18:46:11.429700 | 10.106.95.200 | 10.106.95.203 | TLSv1    | 1514 Server Hello                                                                   |
| 18:46:11.429872 | 10.106.95.200 | 10.106.95.203 | TLSv1    | 260 Certificate, Certificate Request, Server Hello Done                             |
| 18:46:11.430111 | 10.106.95.203 | 10.106.95.200 | TCP      | 66 33135 > sip-tls [ACK] Seq=59 Ack=1449 Win=8832 Len=0 TSval=1567€                 |
| 18:46:11.430454 | 10.106.95.203 | 10.106.95.200 | TCP      | 66 33135 > sip-tls [ACK] Seq=59 Ack=1643 Win=11648 Len=0 TSval=1567                 |
| 18:46:11.450926 | 10.106.95.203 | 10.106.95.200 | TCP      | 1514 [TCP segment of a reassembled PDU]                                             |
| 18:46:11.450969 | 10.106.95.200 | 10.106.95.203 | TCP      | 66 <u>sip-tls &gt; 33135 [ACK] Seg=1643 Ack=1507 Win=17408 Len=0 TSval=98</u>       |
| 18:46:11.451030 | 10.106.95.203 | 10.106.95.200 | TLSv1    | 507 Certificate, Client Key Exchange, Certificate Verify, Change Cir                |
| 18:46:11.451081 | 10.106.95.200 | 10.106.95.203 | TCP      | 66 <mark>sip-tis &gt; 33135 LACKI Seg=1643 Ack=1948 Win=20352</mark> Len=0 ISval=98 |
| 18:46:11.461558 | 10.106.95.200 | 10.106.95.203 | TLSv1    | 1200 New Session Ticket, Change Cipher Spec, Finished                               |
| 18:46:11.463062 | 10.106.95.203 | 10.106.95.200 | TLSv1    | 1161 Application Data                                                               |
| 18:46:11.502380 | 10.106.95.200 | 10.106.95.203 | TCP      | 66 sip-tls > 33135 [ACK] Seq=2777 Ack=3043 Win=23168 Len=0 TSval=98                 |
| 18:46:11.784432 | 10.106.95.200 | 10.106.95.203 | TLSv1    | 440 Application Data                                                                |
| 18:46:11.824821 | 10.106.95.203 | 10.106.95.200 | TCP      | 66 33135 > sip-tls [ACK] Seq=3043 Ack=3151 Win=17536 Len=0 TSval=15                 |
| 18:46:12.187974 | 10.106.95.200 | 10.106.95.203 | TLSv1    | 1024 Application Data                                                               |
| 18:46:12.188452 | 10.106.95.203 | 10.106.95.200 | TCP      | 66 33135 > sip-tls [ACK] Seq=3043 Ack=4109 Win=20352 Len=0 TSval=15                 |
| 18:46:15.288860 | 10.106.95.200 | 10.106.95.203 | TLSv1    | 1466 Application Data                                                               |
| 18:46:15.289237 | 10.106.95.203 | 10.106.95.200 | TCP      | 66 33135 > sip-tls [ACK] Seq=3043 Ack=5509 Win=23296 Len=0 TSval=15                 |
| 18:46:15.402901 | 10.106.95.203 | 10.106.95.200 | TLSv1    | 770 Application Data                                                                |

- 1. The Transmission Control Protocol (TCP) Synchronize (SYN) om de TCP-communicatie tussen CUCM 9.1(2)(client) en CUCM 10.5(2)(server) in te stellen.
- 2. De CUCM 9.1(2) stuurt de client naar Hallo om de TLS-sessie te starten.
- 3. De CUCM 10.5(2) stuurt de server Hallo, Server certificaataanvraag en certificaataanvraag om het certificeringsproces te starten.
- 4. Het certificaat dat de cliënt CUCM 9.1(2) verstuurt om de certificaatuitwisseling te voltooien.
- 5. De toepassingsgegevens die gecodeerde SIP-signalering zijn, tonen aan dat de TLS-sessie is ingesteld.

Verdere controle of de juiste certificaten worden uitgewisseld. Nadat Server Hallo, verstuurt de server CUCM 10.5(2) zijn certificaat naar de client CUCM

| 9. | 1 | (2) |  |
|----|---|-----|--|
|    |   |     |  |

| No.  Time        |                    | Source                | Destination             | Protocol   | Length Info                                                            |
|------------------|--------------------|-----------------------|-------------------------|------------|------------------------------------------------------------------------|
| 4 2015-05-23     | 18:46:11.333114    | 10.106.95.203         | 10.106.95.200           | TLSv1      | 124 Client Hello                                                       |
| 5 2015-05-23     | 18:46:11.333168    | 10.106.95.200         | 10.106.95.203           | TCP        | 66 sip-tls > 33135 [ACK] Seq=1 Ack=59 Win=14592 Len=0 TSval=988679     |
| 6 2015-05-23     | 18:46:11.429700    | 10.106.95.200         | 10.106.95.203           | TLSV1      | 1514 Server Hello                                                      |
| 7 2015-05-23     | 18:46:11.429872    | 10.106.95.200         | 10.106.95.203           | TLSv1      | 260 Certificate, Certificate Request, Server Hello Done                |
| 8 2015-05-23     | 18:46:11.430111    | 10.106.95.203         | 10.106.95.200           | TCP        | 66 33135 > sip-tis [ACK] Seq=59 Ack=1449 Win=8832 Len=0 TSval=1567     |
| <                |                    |                       | III                     |            |                                                                        |
| Secure Socket    | s Layer            |                       |                         |            |                                                                        |
| ILSV1 Record     | Laver: Handshake   | Protocol: Certificat  | e                       |            |                                                                        |
| Content Ty       | pe: Handshake (22) | )                     |                         |            |                                                                        |
| Version: T       | LS 1.0 (0x0301)    |                       |                         |            |                                                                        |
| Length: 15       | 60                 |                       |                         |            |                                                                        |
| Handshake        | Protocol: Certific | ate                   |                         |            |                                                                        |
| Handshak         | e Type: Certificat | e (11)                |                         |            |                                                                        |
| Length:          | 1556               |                       |                         |            |                                                                        |
| Certific         | ates Length: 1553  |                       |                         |            |                                                                        |
| Certific         | ates (1553 bytes)  |                       |                         |            |                                                                        |
| Certifi          | cate Length: 902   |                       |                         |            |                                                                        |
| 🛛 Certifi        | cate (id-at-common | nName=CUCM10.id-at-or | ganizationalUnitName=ci | sco.id-at- | -organizationName=cisco.id-at-localityName=cisco.id-at-stateOrProvince |
| ⊟ signe          | dCertificate       |                       |                         |            |                                                                        |
| vers             | sion: v3 (2)       |                       |                         |            |                                                                        |
| ser              | ialNumber : 0x398b | 1da600000000000e      |                         |            |                                                                        |
| . sigr           | nature (shaWithRSA | Encryption)           |                         |            |                                                                        |
| ⊞ issu           | uer: rdnSequence ( | 0)                    |                         |            |                                                                        |
| 🗉 val            | idity              |                       |                         |            |                                                                        |
| sub:             | ject: rdnSequence  | (0)                   |                         |            |                                                                        |
| sub <sup>*</sup> | jectPublicKeyInfo  |                       |                         |            |                                                                        |
| . exte           | ensions: 6 items   |                       |                         |            |                                                                        |
| ■ a Loor         | ithmldentitier (sh | aWith@S&Encryntion1   |                         |            |                                                                        |

Het serienummer en de onderwerpinformatie die de server CUCM 10.5(2) heeft ontvangen, worden aan de client aangeboden CUCM 9.1(2).Het serienummer, het onderwerp, de emittent en de validatiedata worden allemaal vergeleken met de informatie op de pagina van het OS Admin certificaatbeheer.De server CUCM 10.5(2) dient zijn eigen verificatiecertificaat in en nu controleert het certificaat van de client CUCM 9.1(2). De verificatie gebeurt in beide richtingen

| inoritani (                                                                                                    | <b>y</b> onn                   |               |             |             |           |                                    |                      |              |
|----------------------------------------------------------------------------------------------------|--------------------------------|---------------|-------------|-------------|-----------|------------------------------------|----------------------|--------------|
| Filter:                                                                                                    |                                | Expression    | Clear Apply | Save        | test      |                                    |                      |              |
|                                                                                                    | Source                         | Destination   | Protocol Le | ength Info  |           |                                    |                      |              |
| 10:40:11.4                                                                                                    | 430434 TO.TOD.83.203           | 10.100.93.200 | ICP         | CCTCC 00    | > sip-cis | LACK] SEG=38 ACK=1043 MILL=11048 L | TGU=0 12A91=T20\0T09 | 44 ISect = 9 |
| 18:46:11.4                                                                                                    | 450926 10.106.95.203           | 10.106.95.200 | TCP         | 1514 [TCP s | egment of | a reassembled PDU]                 |                      |              |
| 18:46:11.4                                                                                                    | 450969 10.106.95.200           | 10.106.95.203 | TCP         | 66 sip-t1   | s > 33135 | [ACK] Seg=1643 Ack=1507 Win=17408  | 8 Len=0 T5va1=988797 | TSecr=156    |
| 18:46:11.4                                                                                                    | 451030 10.106.95.203           | 10.106.95.200 | TLSv1       | 507 Certif  | icate, Cl | ient Key Exchange, Certificate Ver | rify, Change Cipher  | Spec, Fini   |
| 18:46:11.4                                                                                                    | 451081 10.106.95.200           | 10.106.95.203 | TCP         | 66 sip-tl   | s > 33135 | [ACK] Seq=1643 Ack=1948 Win=20352  | 2 Len=0 TSval=988797 | TSecr=156    |
| 4                                                                                                    |                                |               |             | 111         |           |                                    |                      | F.           |
| Secure Sockets Layer                                                                                                    |                                |               |             |             |           |                                    |                      |              |
| BILSVI RECORD Layer: Handshake Protocol: Certificate                                                                                                    |                                |               |             |             |           |                                    |                      |              |
| Content Type: Handshake (22)                                                                                                    |                                |               |             |             |           |                                    |                      |              |
| Version: TLS 1.0 (0x0301)                                                                                                    |                                |               |             |             |           |                                    |                      |              |
| Length: 1559                                                                                                    |                                |               |             |             |           |                                    |                      |              |
| 🛛 Handshake Protocol: Certificate                                                                                                    |                                |               |             |             |           |                                    |                      |              |
| Handshake Type: Certificate (11)                                                                                                    |                                |               |             |             |           |                                    |                      |              |
| Length: 1555                                                                                                    |                                |               |             |             |           |                                    |                      |              |
| Certificates Length: 1552                                                                                                    |                                |               |             |             |           |                                    |                      |              |
| □ Certificates (1552 bytes)                                                                                                    |                                |               |             |             |           |                                    |                      |              |
| Certificate Length: 901                                                                                                    |                                |               |             |             |           |                                    |                      |              |
| © Certificate (id-at-commonName=CUCMA, id-at-organizationalUnitName=cisco, id-at-organizationName=cisco, id-at-localityName=cisco, id-at-stateOrProvinceNa |                                |               |             |             |           |                                    |                      |              |
| □ signedCertificate                                                                                                    |                                |               |             |             |           |                                    |                      |              |
| version: v3 (2)                                                                                                    |                                |               |             |             |           |                                    |                      |              |
| serialNumber : 0x197ad7e90000000002                                                                                                    |                                |               |             |             |           |                                    |                      |              |
| B signature (shaWithRSAEncryption)                                                                                                    |                                |               |             |             |           |                                    |                      |              |
| ⊞ issuer: rdnSequence (0)                                                                                                    |                                |               |             |             |           |                                    |                      |              |
| 🛚 validity                                                                                                    |                                |               |             |             |           |                                    |                      |              |
| B subject: rdnSequence (0)                                                                                                    |                                |               |             |             |           |                                    |                      |              |
| B subjectPublicKeyInfo                                                                                                    |                                |               |             |             |           |                                    |                      |              |
| 🗷 extensions: 6 items                                                                                                    |                                |               |             |             |           |                                    |                      |              |
| (R) (                                                                                                    | alanrithmTdentifier (shaWithRS | (Fur which )  |             |             |           |                                    |                      |              |

Als er een verschil is tussen de certificaten in de pakketvastlegging en de certificaten in de webpagina OS Admin, worden de juiste certificaten niet geüpload.De juiste certificaten moeten op de pagina OS Admin Cert worden geüpload.cucM-sporen verzamelenDe CUCM-sporen kunnen ook helpen bepalen welke berichten worden uitgewisseld tussen de CUCM 9.1(2) en de CUCM 10.5(2)-servers en of de SSL-sessie al dan niet goed is ingesteld.In het voorbeeld zijn de sporen van CUCM 9.1(2) verzameld.Call Flow:EXT 1018 > CUCM 9.1(2) > SIP-TLS TRUNK > CUCM

```
10.5(2) > Ext 9898++ Digitale analyse
04530161.009 |19:59:21.185 |AppInfo |Digit analysis: match(pi="2", fqcn="1018",
cn="1018",plv="5", pss="", TodFilteredPss="", dd="9898",dac="0")
04530161.010 |19:59:21.185 |AppInfo |Digit analysis: analysis results
04530161.011 |19:59:21.185 |AppInfo ||PretransformCallingPartyNumber=1018
CallingPartyNumber=1018
DialingPartition=
|DialingPattern=9898
|FullyQualifiedCalledPartyNumber=9898
++ SIP-TLS wordt op poort 5061 voor deze oproep gebruikt.
04530191.034 |19:59:21.189 |AppInfo |//SIP/SIPHandler/ccbid=0/scbid=0/SIP_PROCESS_ENQUEUE:
createConnMsg tls_security=3
04530204.002 |19:59:21.224 |AppInfo
|//SIP/Stack/Transport/0x0/sipConnectionManagerProcessConnCreated: gConnTab=0xb444c150,
addr=10.106.95.200, port=5061, connid=12, transport=TLS Over TCP
04530208.001 |19:59:21.224 |AppInfo |SIPTcp - wait_SdlSPISignal: Outgoing SIP TCP message to
10.106.95.200 on port 5061 index 12
[131, NET]
INVITE sip:9898@10.106.95.200:5061 SIP/2.0
Via: SIP/2.0/TLS 10.106.95.203:5061;branch=z9hG4bK144f49a43a
From: <sip:1018@10.106.95.203>;tag=34~4bd244e4-0988-4929-9df2-2824063695f5-19024196
To: <sip:9898@10.106.95.200>
Call-ID: 94fffc00-57415541-7-cb5f6a0a@10.106.95.203
User-Agent: Cisco-CUCM9.1
++ SDL-bericht (Signal Distribution Layer) SIPCertificaatInd bevat informatie over Onderwerp GN
en verbindingsinformatie.
04530218.000 |19:59:21.323 |Sdlsig
                                    SIPCertificateInd
                                                                            wait
                   SIPHandler(1,100,72,1)
                                                     |SIPTCp(1, 100, 64, 1)|
|1,100,17,11.3****
                                         [T:N-H:0,N:1,L:0,V:0,Z:0,D:0] connIdx= 12 --
remoteIP=10.106.95.200 --remotePort = 5061 --X509SubjectName
/C=IN/ST=cisco/L=cisco/O=cisco/OU=cisco/CN=CUCM10 --Cipher AES128-SHA --SubjectAltname =
04530219.000 |19:59:21.324 |SdlSig |SIPCertificateInd
restart0
                                |SIPD(1,100,74,16)
                                  |1,100,17,11.3^***
SIPHandler(1,100,72,1)
                                                                           [R:N-
H:0,N:0,L:0,V:0,Z:0,D:0] connIdx= 12 --remoteIP=10.106.95.200 --remotePort = 5061 --
X509SubjectName /C=IN/ST=cisco/L=cisco/O=cisco/OU=cisco/CN=CUCM10 --Cipher AES128-SHA --
SubjectAltname =
```